# Настройка платежного решения ArsenalPay в модуле Siberian Mcommerce

| Установка                        | 2 |
|----------------------------------|---|
| Настройка                        | 3 |
| Использование                    | 5 |
| Онлайн касса                     | 7 |
| Дополнительные платежные функции | 7 |

#### Установка

1. Скачайте последнюю версию модуля из репозитория

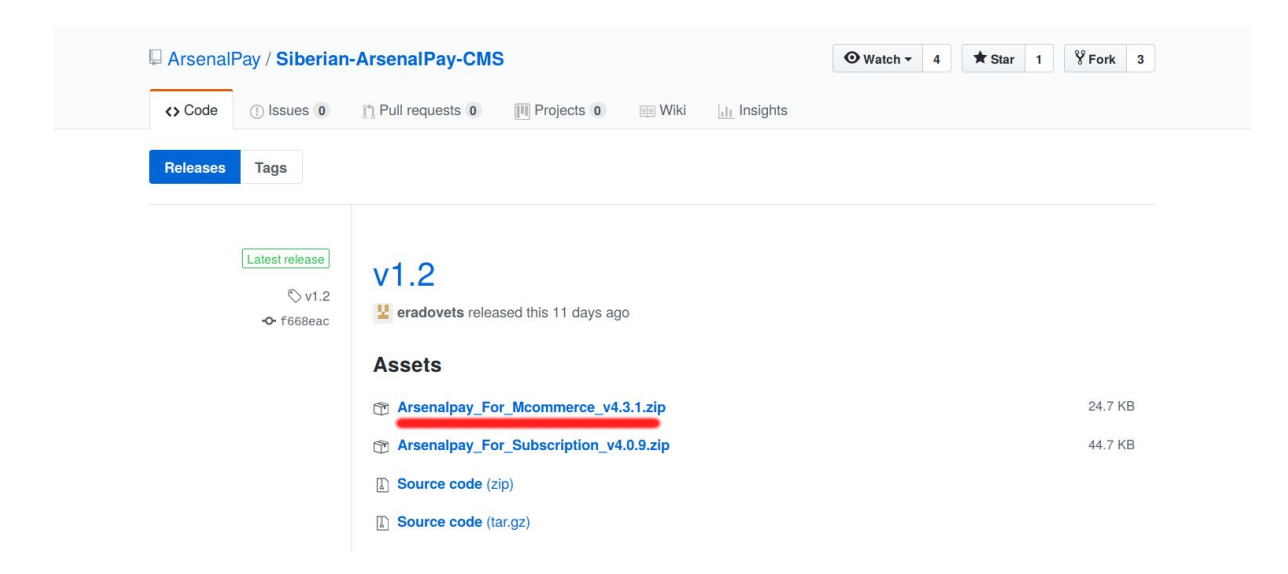

- 2. Перейдите на страницу backoffice (http://adpec\_вашего\_сайта/backoffice)
- 3. Перейдите в раздел Settings -> Modules

| BILE COMPANY | Dashboard      | 😤 Manage | e 🖋 Appearance        | 🔎 Settings       | 🖂 Messages |   |
|--------------|----------------|----------|-----------------------|------------------|------------|---|
|              |                |          |                       | 🖀 General        |            |   |
|              | dules          |          |                       | 😤 Accounts       |            |   |
|              |                |          |                       | Modules          | •          |   |
| Upload ye    | our modules    |          |                       | a APIs           |            |   |
| 011          |                | 0.5      |                       | ♀ Push           |            |   |
| Обзор        | Файл не выбран | OR       | Drop your module nere | ¢\$ Advanced     | d          |   |
|              |                |          |                       | ≓ Communi        | ication    | — |
|              |                |          |                       | 🔯 Translatio     | ins        |   |
|              |                |          |                       | <b>එ</b> Log-out |            |   |
| Module to    | o upload       |          |                       |                  |            |   |

- Нажмите кнопку "Обзор..." и выберите файл с модулем. Нажмите на значок "upload" в блоке Module to upload, затем в блоке Package Details кнопку "install".
- 5. После успешной установки можно переходить к настройке модуля.

| e company 🙆 Dash                            | board         | 🍄 Mana     | ge 🖋 Appearar           | nce 🔎 Se | ettings 🖂 Me | essages |                   |
|---------------------------------------------|---------------|------------|-------------------------|----------|--------------|---------|-------------------|
| Click here to send your of Obsop Arsenalpay | nodule<br>Fo  | OR         | Drop your module her    | e        |              | OR      | Check for updates |
| Module to upload                            |               |            |                         |          |              |         |                   |
| Name<br>Arsenalpay_For_Mcommo               | erce_v4.3.1.z | ip         |                         | Size     | Progress     | Status  | Actions           |
| Package Details                             |               |            |                         |          |              |         |                   |
| Package                                     | Version       | Details    |                         |          |              |         | Acti              |
| Arconalnav Lindate                          | 431           | Arsenalnav | module for moommerce pa | vment    |              |         | <b>2</b>          |

## Настройка

Чтобы настроить прием платежей, <u>зарегистрируйтесь в ArsenalPay</u>. На ваш email указанный при регистрации придут все необходимые параметры для технической интеграции: **widget, widgetKey, callbackKey, client\_id** и **client\_secret**. Вы сможете незамедлительно начать интеграцию платежного виджета на ваш сайт. При подключении, сообщите менеджеру URL обратного запроса (Callback URL): *http(s)://adpecBauezoCaŭma/arsenalpay/callback/payment* 

Когда у вас будут widget, widgetKey и callbackKey, можно переходить к настройке.

- 1. Перейдите в конструктор вашего приложения.
- 2. Во вкладке Design выберите в качестве вашей страны : "Russia (руб.)"

| Demostrati  Editor ~ | Hide iOS status bar                                          |  |
|----------------------|--------------------------------------------------------------|--|
| ▶ Design             | CHOOSE YOUR COUNTRY                                          |  |
| ▶ Colors             | This option enables you to set the currency used in your app |  |
| Features             | Choose a country :<br>Russia (руб.)                          |  |
| Application          | CHOOSE YOUR FONT STYLE                                       |  |
| Publication          | Choose a font family :                                       |  |
| r⊄ Promote           | Ariat                                                        |  |

3. Во вкладке Features выберите "Mcommerce". Нажмите значок "Edit store"

| Demostrati              | Search Q                     | YOUR                   | PAGES                                             |                    |  |
|-------------------------|------------------------------|------------------------|---------------------------------------------------|--------------------|--|
| 🖋 Editor 🗸 🗸            | <b>7</b>                     |                        | 22                                                | 、<br>、             |  |
| ► Design                |                              | TACT CONTEST           | CALENDAR<br>(CALENDAR) MY ACCOUNT<br>(MY ACCOUNT) | /                  |  |
| ▸ Colors                | • Not available offline.     | PAGE S                 | ETTINGS                                           |                    |  |
| Features<br>Application | Page name:<br>Commerce       |                        | Activat                                           | ted Social Sharing |  |
| Publication             | Stores                       | Catalog <del>-</del>   | Orders                                            | Settings           |  |
|                         | MY STORES                    |                        |                                                   | +                  |  |
| ¶≮Promote               | MANAGE CONTENT               |                        |                                                   |                    |  |
| Analytics >             | shop - shop, shop - shop@gma | il.com, shop@gmail.com |                                                   | 3 🛃 🔺              |  |

- 4. В блоке "Payment" активируйте платежный метод "Arsenalpay"
- 5. Заполните поля **callbackKey**, **widget**, **widgetKey**. Эти параметры выдаются ArsenalPay.
- 6. Выберите способ отображения платежного виджета:
  - **Open in app** виджет будет отображаться внутри приложения (возможны проблемы при отображении для android устройств ниже 5.1.1 версии)
  - **Open in browser** виджет будет открываться во внешнем браузере телефона.

| Meal Voucher            |                                           |
|-------------------------|-------------------------------------------|
| Credit card (pay upon p | pickup or delivery)                       |
| Arsenalpay              |                                           |
| widget: *               | 123                                       |
| widgetKey: *            | widget_key                                |
| callbackKey: *          | callback_key                              |
| Displaying widget       | Open in browser                           |
| Callback URL:           | https://sib.loc/arsenalpay/callback/payme |
|                         |                                           |

7. Сохраните настройки.

#### Использование

После успешной установки и настройки плагина на сайте появится возможность выбора платежной системы ArsenalPay. Для оплаты заказа с помощью платежной системы ArsenalPay покупателю нужно:

- 1. Выбрать из каталога товар, который нужно купить.
- 2. Перейти на страницу оформления заказа (покупки).
- 3. В разделе "Платежные системы" выбрать платежную систему ArsenalPay.

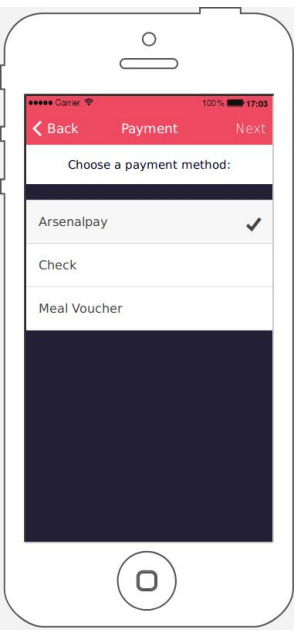

4. После подтверждения данных заказа покупателю будет показан виджет оплаты.

| •••• Carrier 중 | Arsena   |                 | 100%                   | ■ 17:0            |
|----------------|----------|-----------------|------------------------|-------------------|
|                |          | 1999            |                        |                   |
| Номер карты    | 0000.000 | 00.000          | iñ.                    |                   |
| B 00001        | 1000 000 | 10.000          | 10                     |                   |
| Дата истечен   | ия       | CVC             |                        |                   |
| 📛 00           | 00       | 8               |                        | ?                 |
| c              | Оплати   | гь 110          | ₽                      |                   |
| Responding     |          |                 |                        |                   |
| ArsenalPay     |          |                 |                        | -1                |
|                | MIRA     | <u>ссяят</u> Se | sterCard.<br>cureCode. | VERIFIE<br>by VIS |
|                |          |                 |                        |                   |
|                |          |                 |                        |                   |

5. После ввода данных об источнике платежа покупателю будет показан результат платежа.

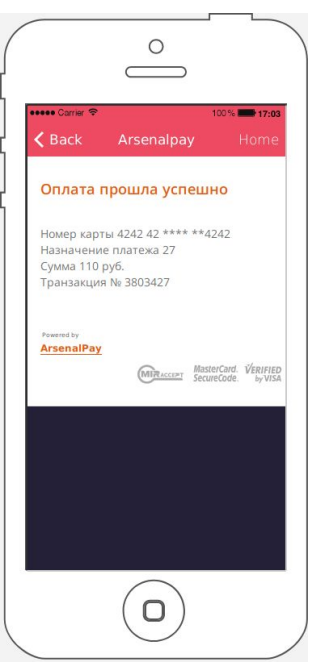

Обратите внимание, если "**Displaying Widget**" установлен в "**Open in browser**", то в конструкторе приложений (админке) после выбора метода оплаты и подтверждения данных заказа вы будете переброшены на главный экран (в android/ios приложении пользователю предложен выбор браузера для оплаты). Чтобы полноценно протестировать оплату из браузера:

- 1. В конструкторе приложений перейдите в Settings > Domain
- 2. Перейдите по адресу, указанному в поле "Domain name".

| Demostrati         | MOBILE WEBSITE INFORMATION |                          |      |  |
|--------------------|----------------------------|--------------------------|------|--|
| & Editor           | > Domain name :            | http://sib.loc/overview/ |      |  |
| <b>r</b> ₄ Promote |                            |                          | Save |  |
| 🗠 Analytics        | >                          |                          |      |  |
| 🚰 Users            |                            |                          |      |  |
| 📽 Settings         | ~                          |                          |      |  |
| Terms & Conditions |                            |                          |      |  |
| a, APIs            |                            |                          |      |  |
| Se Domain          |                            |                          |      |  |

3. Выполните действия, указанные в пункте "Использование".

### Онлайн касса

Все наши модули CMS поддерживают <u>онлайн фискализацию</u> и помогают соответствовать требованиям 54-ФЗ.

Возьмите в аренду онлайн-кассу у одного из наших партнеров. Все подключены к операторам фискальных данных, подходят для соблюдения 54-ФЗ интернет магазинами и интегрированы с нами. Работают они одинаково: у них арендуется касса, размещается в их датацентре, кассы регистрируются в ФНС, при каждом платеже передают данные через нас в ФНС.

Как работает решение

- Клиент как обычно совершает покупку в вашем интернет-магазине. Вместе с запросом на оплату CMS модуль автоматически передает нам данные для чека: названия товаров, количество, цены, ставку НДС и email или телефон покупателя.
- 2. Мы отправляем вашей онлайн-кассе данные для чека и ждем ответ.
- 3. Онлайн-касса формирует чек и отправляет оператору фискальных данных (ОФД).
- 4. ОФД регистрирует чек, присваивает чеку фискальные параметры и отправляет обратно онлайн-кассе.
- 5. Онлайн-касса сообщает нам, что с чеком всё в порядке и мы отправляем вам сообщение об успешной оплате вместе с фискальными данными для отправки чека клиенту или отправляем чек покупателю.
- 6. ОФД один раз в сутки отправляет данные чека в налоговую.

Детали настройки можно почитать тут.

#### Дополнительные платежные функции

Если вам нужны дополнительные функции, напишите на pay@arsenalpay.ru, и мы поможем вам их настроить.

- Запоминание карт (оплата без ввода данных карты для постоянных клиентов)
- <u>Периодические и автоплатежи</u> (функция позволяет списывать нужную сумму в заданный срок без участия клиента)
- <u>Предавторизация</u> (оплата в два этапа: заморозка средств на карте, затем списание)
- Распределение суммы платежа между разными участниками сделки
- Платежи с баланса мобильного и электронных кошельков
- Платёжный виджет встраиваемый на сайт, без переходов на внешние страницы
- Кастомизация виджета (в стиле вашего сайта или мобильного приложения)